## トレーニング コース

# IBM SPSS Statistics基礎統計

# 演習解答例

IBM SPSS Statistics V20 2012/09 IBM、IBMロゴおよびibm.comは、世界の多くの国で登録されたInternational Business Machines Corporationの商標です。

他の製品名およびサービス名等は、それぞれIBMまたは各社の商標である場合があります。

現時点でのIBMの商標リストについては、www.ibm.com/legal/copytrade.shtmlをご欄くだ さい。

この資料は研修用教材として作成したものです。

この資料は2012年9月1日現在のものであり、将来この資料の全体または一部につき変更 する場合があります。

本書の内容についてお気づきの点がございましたら、下記までお知らせください。

〒103-8510 東京都中央区日本橋箱崎町19-21

TEL. 0120-105553

日本アイ・ビー・エム株式会社

## 演習解答例

### 第2章 データのエラーチェック

1. CENSUS\_MISSING.savデータを読み込みます。これは、イギリスの成人を対象 として1992年に実施された調査データです。このデータ内にある、次の変数に ついて、エラーがないか調べてみましょう。

### 変数名 変数の説明

| gender  | 回答者の性別(m=男性、 f =女性) |
|---------|---------------------|
| educ    | 教育を受けた年数            |
| income  | 回答者個人の年収(円に換算済み)    |
| fincome | 回答者の世帯の年収(円に換算済み)   |

### Data Preparationオプションの場合

ファイルメニューの開くのデータを選択します。
 CENSUS\_MISSING.savを選択し、開くボタンをクリックします。
 データメニューの検証のデータの検証を選択します。
 上記の変数を分析変数リストボックスへ移動します。
 idをケース識別変数リストボックスへ移動します。

| 📰 データの検証                                                                                                    |             |            | ×                                                                               |
|----------------------------------------------------------------------------------------------------|-------------|------------|---------------------------------------------------------------------------------|
| 変数 基本チェック 単一変数                                                                                                    | 数規則 クロス変数規則 | 出力保存       |                                                                                 |
| 変数 基本チェック 単一変数<br>変数 V):<br>■ divorce<br>● edgroup<br>● edlevel<br>■ fair<br>● genetec<br>■ hapmar<br>happy<br>● health<br>● helpful<br>✓ hompop<br>● hunt<br>■ life<br>■ madeg<br>✓ maeduc<br>■ natdef<br>■ natduc<br>■ nateur |             |            | 分析変数(A):<br>gender<br>educ<br>fincome<br>income<br>roome<br>ケース識別変数(C):<br>✓ Id |
|                                                                                                    | ок 貼り付      | け(P) 戻す(R) | キャンセル ヘルプ                                                                       |

図E.1 データの検証ダイアログボックス

単一変数規則タブをクリックします。
 規則の定義ボタンをクリックします。
 規則の定義の名前テキストボックスに性別のチェックと入力します。
 型を文字型に変更します。
 有効値のプルダウンリストからリストを選択します。
 値リストにfを入力、enterキーを押し、mを入力します。

| データの検証: 検証規則の定義                        |                                                                                                    |
|----------------------------------------|----------------------------------------------------------------------------------------------------|
| 単一変致規則<br>規則(R):<br>名前 型<br>性別チェック 文字列 | 規則の定義         名前(M):       性別チェック       型(D):       文字列       ▼         書式(F):       mm/dd/ywy       ▼         有効値(V):       リスト ▼         値(L):       「         「                                                                                                    |
| 新規作成(N) 複製(U) 削除(D)                    | Iml         ■         値のチェック時に大文字を小文字を区別しない(!)         Iml         Iml |
|                                        | 続行 キャンセル ヘルプ                                                                                                    |

図E.1 データの検証 検証規則の定義ダイアログボックス

新規作成ボタンをクリックします。
 規則の定義の名前テキストボックスに教育年数のチェックと入力します。
 最小値に6を、最大値に20を入力します。
 続行ボタンをクリックします。

|                                          | コーテータの検証                                                                        |           |         |                            |        |               |        |                         |     |
|------------------------------------------|---------------------------------------------------------------------------------|-----------|---------|----------------------------|--------|---------------|--------|-------------------------|-----|
|                                          | 変数 基本チェック 単一変数規則 クロス変数規則 出力 保存<br>変数に規則を適用するには、変数を選択し、1 つ以上の規則をチェックにしてください。     |           |         |                            |        |               |        |                         |     |
| :                                        | [分析変数] リストは、データのスキャンに基づいて非欠損値の分布を表示します。 規則] リストは、選択された変数に適用できるすべての規則を<br>表示します。 |           |         |                            |        |               |        |                         |     |
|                                          | 分析変数( <u>A):</u>                                                                | <b>ハナ</b> | 814     | 8+4                        | to Bul |               | 規則(U): | عد رر                   |     |
|                                          | 3£¥X<br>gender                                                                  | <u></u>   | 琉小胆     | <b>疏八胆</b><br>X            |        |               |        | <b>光和</b>  <br>  性別チェック |     |
|                                          | educ                                                                            |           | (       | ) 20                       | 0      |               |        | 分析変数リストで、文字型変           | 変数の |
|                                          | fincome                                                                         |           | 425.000 | ) 12.342.0                 | 0      |               |        | genderが選択されているたと        | め、規 |
|                                          | income                                                                          | The -     | 408.000 | ) 11.594.0                 | 0      |               |        | 則リストには、文字型変数に           | こ対応 |
|                                          |                                                                                 |           |         |                            |        |               |        | する規則が表示されます。            |     |
|                                          |                                                                                 |           |         |                            |        |               |        |                         |     |
| 表示(D): すべての変数 ▼ スキャンされたケース: 379 規則の定義(F) |                                                                                 |           |         |                            |        |               |        |                         |     |
|                                          | 「変数の分布<br>▼ スキャンするケースの数を制限(L) ケース(C): 5000                                      |           |         |                            |        |               |        |                         |     |
|                                          |                                                                                 |           | K II    | い<br>す<br>し<br>て<br>し<br>し | 戻す(    | <u>ヲ</u> ++ンt | 2110 ~ | ルプ                      |     |

図E.2 設定後のデータの検証ダイアログボックス

 ・
 ・
 ・

 ・
 ・
 ・

 ・
 ・
 ・

 ・
 ・
 ・

 ・
 ・
 ・

 ・
 ・
 ・

 ・
 ・

 ・
 ・
 ・

 ・
 ・

 ・
 ・

 ・
 ・

 ・
 ・

 ・
 ・

 ・
 ・

 ・
 ・

 ・
 ・

 ・
 ・

 ・
 ・

 ・

 ・

 ・

 ・

 ・

 ・

 ・

 ・

 ・

 ・

 ・

 ・

 ・

 ・

 ・

 ・

 ・

 ・

 ・

 ・

 ・

 ・

 ・

 ・

 ・

 ・

 ・

 ・

 ・

 ・

 ・

 ・

 ・

 ・

 ・

 ・

 ・

 ・

 ・

 ・

 ・

 ・

 ・

 ・

 ・

 ・

 ・

 ・

 ・

 ・

 ・

 ・

| データの検証                              |                           |                      |                  |            |                       |                      |           |            |
|-------------------------------------|---------------------------|----------------------|------------------|------------|-----------------------|----------------------|-----------|------------|
| 変数 基本チェック                           | 7 単一変数規則                  | フロス変数規則              | 出力 保ィ            | Ŧ          |                       |                      |           |            |
| 変数に規則を適用する<br>[分析変数] リストは、<br>まテレます | SICIは、変数を選択し<br>データのスキャンに | 、1つ以上の規<br>:基づいて非欠損  | 見則をチェッ<br>員値の分布を | クにし<br>表示し | ,てください。<br>,ます。[規則]   | 。<br>] リストは、選択       | Rされた変数に適用 | できるすべての規則を |
| 設示します。<br>分析変数(A):                  |                           |                      |                  |            |                       | 規則(U):               |           |            |
| 変数                                  | 分布                        | 最小値 最                | 大値 規             | 則          |                       | 適用                   | 名前        |            |
| gender                              |                           | х                    | 1                |            |                       |                      | 教育年数チェ    | :ック        |
| educ                                |                           | 0                    | 20               | 1          |                       |                      |           |            |
| fincome                             |                           | 425.000 12           | .342.0           | 0          |                       |                      |           |            |
| income                              |                           | 408.000 11           | .594.0           | 0          |                       |                      |           |            |
|                                     |                           |                      |                  |            |                       |                      |           |            |
|                                     |                           |                      |                  |            |                       |                      |           |            |
|                                     |                           |                      |                  |            |                       |                      |           |            |
| 「変数の分布                              |                           |                      |                  |            |                       |                      |           |            |
| 🔽 スキャンするケ                           | ースの数を制限(L)                | ケース( <u>C</u> ): 500 | 10 📕             | スキャ        | ン( <u>5)</u> スキ<br>には | =ャンするケース<br>抹影響しません。 | 、数を制限しても、 | 検証されるケース数  |
|                                     |                           | ок ВЫ                | नाम@             | 戻す(F       | R) (++)               | ายม                  | ,Ĵ        |            |

図E.3 設定後のデータの検証ダイアログボックス

クロス変数規則タブをクリックします。
 規則の定義ボタンをクリックします。
 規則の定義の名前テキストボックスに収入のチェックと入力します。
 論理式にfincome < incomeと入力します。</li>

| 🏭 データの検証:検証規則の定義                               |                                                                                                   | × |
|------------------------------------------------|---------------------------------------------------------------------------------------------------|---|
| クロス変数規則                                        |                                                                                                   |   |
| 規則(P):<br>名前<br>収入のチェック<br>新規作成(N) 複製(P) 削除(D) | 規則の定義         名前(M):       収入のチェック         論理式(L)(無効なケースについては1と評価されます):         「fncome < income] |   |

図E.4 設定後のデータの検証ダイアログボックス

続行ボタンをクリックします。

| G 保存タブをクリックし                 | _ます。<br>                                |
|------------------------------|-----------------------------------------|
| <b>隼計変数</b> リスト内の <b>給</b>   | 金証規則違反チェックボックスをクリックします。                 |
|                              |                                         |
| 9 へ この 快証 尻則 遅 反             | 22記録9る指示変致を保任9るアエックホックへをクリ              |
| ックします。                       |                                         |
|                              |                                         |
|                              |                                         |
| 🖬 データの検証                     |                                         |
|                              |                                         |
| 変数 基本チェック 単一変数規則 クロス変数規則 出   | 出力保存                                    |
| 生計変数(8)                      |                                         |
| 説明                           | 保存 名前                                   |
| 空ケースの指示変数                    |                                         |
| 重複 ID のグループ                  | 重複IDのグループ                               |
| <u>不完全な ID 指示変数</u>          | 不完全なID                                  |
| 検証規則違反(合計度数)                 | ▲ 検証規則違反                                |
|                              |                                         |
|                              |                                         |
| □ 既存の集計変数を置き換える(E)           |                                         |
|                              |                                         |
| ▼ すべての検証規則違反を記録する指示変数を保存する() | D                                       |
| これらの変数は、特定のデータの値または値の組み合わせ   | ッせが検証規則に違反したかどうかを知らせます。                 |
| これらの変類は、データのクリーニングと調査を容易にす   | することができます。ただし、 適用される規則の数によって、このオブションはアク |
| ティブなデータセットに多くの変数を追加する場合があり   | りします。                                   |
|                              |                                         |
|                              |                                         |
|                              |                                         |
| 伊方される亦動の総合制・ 4               |                                         |
|                              |                                         |
|                              |                                         |
|                              |                                         |
|                              |                                         |

| 貼り付け(P) 戻す(R) キャンセル ヘルプ

図E.5 設定後のデータの検証ダイアログボックス

**のK**ボタンをクリックします。

ОK

| ケース | 検証規則         | 識別子     |     |
|-----|--------------|---------|-----|
|     | 単一変数。        | 変数間     | id  |
| 3   |              | 収入のチェック | 3   |
| 4   | 性別チェック (1)   |         | 4   |
| 5   | 教育年数チェック (1) |         | 5   |
| 10  | 性別チェック (1)   |         | 10  |
| 24  | 性別チェック (1)   |         | 24  |
| 42  | 教育年数チェック (1) |         | 42  |
| 59  | 性別チェック (1)   |         | 59  |
| 134 | 教育年数チェック (1) |         | 134 |
| 267 | 教育年数チェック (1) |         | 267 |
| 297 | 教育年数チェック (1) |         | 297 |
| 311 | 教育年数チェック (1) |         | 311 |

ケース報告書

a.その規則に違反した変数の数はそれぞれの規則を満たしています。

図E.6 設定後のデータの検証ダイアログボックス

検査を行った変数には、規則違反があることがわかりました。該当するケースに対 して、どのように対処するかを検討します。アンケート用紙が保管されていれば、そ れを確認します。また、SPSSにユーザー定義の欠損値として登録したり、新しい値を 割り当てたりするなどしてクリーニングします。 Base Systemの場合

ファイルメニューの開くのデータを選択します。
 CENSUS\_MISSING.savを選択し、開くボタンをクリックします。
 分析メニューの報告書のケースの要約を選択します。
 上記の変数を変数リストボックスへ移動します。
 ケースの制限は最初のテキストボックスに25と入力します。
 有効なケースだけを示すの選択を解除します。
 ケース番号を示すを選択します。

| 🏭 ケースの要約                                                                    |     |          | X                         |
|-----------------------------------------------------------------------------|-----|----------|---------------------------|
| genelec<br>hapmar<br>happy<br>health<br>helpful<br>in helpful<br>hunt<br>id | *   | 変数(V):   | <u>統計量(8)</u><br>オプション(0) |
| madeg                                                                       | •   |          |                           |
| <ul> <li>▼ ケースの表示(L)</li> <li>▼ ケースの制限は最初の(F)</li> <li>2</li> </ul>         | 5   |          |                           |
| <ul> <li>□ 有効なケースだけを示す(H)</li> <li>▼ ケース番号を示す(C)</li> </ul>                 |     |          |                           |
| ок 貼り付け (Е                                                                  | り 戻 | す® キャンセル | ヽルプ                       |

図E.7 ケースの要約ダイアログボックス

**OK**ボタンをクリックします。

|      |   | ケース番号 | 回答者の性別 | 教育を受けた<br>年数 | 世帯全体の年<br>収(円) | 回答者の年収<br>(円) |
|------|---|-------|--------|--------------|----------------|---------------|
| 1    |   | 1     | 男性     | 8            | 1,598,000      | 1,122,000     |
| 2    |   | 2     | 女性     | 12           | 425,000        | 425,000       |
| 3    |   | 3     | 男性     | 8            | 2,125,000      | 3,332,000     |
| 4    |   | 4     | x      | 8            |                |               |
| 5    |   | 5     | 女性     | 0            | 1,003,000      | 884,000       |
| 6    |   | 6     | 女性     | 13           | 425,000        | 425,000       |
| 7    |   | 7     | 男性     | 13           | 476,000        | 476,000       |
| 8    |   | 8     | 女性     | 8            | 2,873,000      | 2,057,000     |
| 9    |   | 9     | 男性     | 15           |                |               |
| 10   |   | 10    | x      | 14           | 3,740,000      | 2,907,000     |
| 11   |   | 11    | 女性     | 12           |                |               |
| 12   |   | 12    | 男性     | 14           | 2,873,000      | 2,091,000     |
| 13   |   | 13    | 男性     | 18           | 5,440,000      | 5,440,000     |
| 14   |   | 14    | 男性     | 13           |                |               |
| 15   |   | 15    | 女性     | 18           | 4,454,000      | 4,029,000     |
| 16   |   | 16    | 女性     | 16           | 4,131,000      | 4,131,000     |
| 17   |   | 17    | 女性     | 18           | 11,322,000     | 1,666,000     |
| 18   |   | 18    | 男性     | 18           | 3,077,000      | 3,077,000     |
| 19   |   | 19    | 男性     | 14           | 6,851,000      | 4,505,000     |
| 20   |   | 20    | 男性     | 10           | 1,088,000      | 1,088,000     |
| 21   |   | 21    | 男性     | 14           | 6,477,000      | 4,114,000     |
| 22   |   | 22    | 男性     | 12           | 9,860,000      | 3,502,000     |
| 23   |   | 23    | 女性     | 18           | 11,016,000     | 3,876,000     |
| 24   |   | 24    | x      | 13           |                |               |
| 25   |   | 25    | 女性     | 9            | 2,839,000      | 2,057,000     |
| 合計 度 | 数 |       | 25     | 25           | 20             | 20            |

ケースの集計®

a. 最初の 25 のケースlこ制限されています。

図E.8 ケースの集計テーブル

回答者の性別には、男性のm、女性のf以外のコードがあることがわかります。教育を受けた年数には0という値があります。回答者の年収と世帯全体の年収で、世帯 全体の年収が下回っているケースがあります。

この表からおおよそ各変数に生じているエラーを見つけることができました。エラ ーデータをクリーニングするに当たってのヒントが得られました。

別の方法を使ってエラーを調べてみます。

分析メニューの記述統計の度数分布表を選択します。 gender(性別)を変数リストボックスへ移動します。

| 🖹 度数分布表                                                                                                    |                   | ×                                       |
|----------------------------------------------------------------------------------------------------|-------------------|-----------------------------------------|
| <ul> <li>■ birthmo</li> <li>■ childs</li> <li>■ divorce</li> <li>■ edgroup</li> <li>■ edlevel</li> <li>✓ educ</li> <li>■ fair</li> <li>✓ fincome</li> <li>■ gender2</li> </ul> | 変数(火):            | 統計量(S)<br>図表(C)<br>書式(F)<br>ブートストラッブ(B) |
| <ul> <li>✓ 度数分布表の表示(D)</li> <li>OK</li> <li>● Bio</li> </ul>                                                                                                    | 付け(P) 戻す(R) キャンセル | レーヘルプ                                   |

図E.9 度数分布表ダイアログボックス

**OK**ボタンをクリックします。

#### 回答者の性別

|    |    | 度数  | バーセント | 有効バーセン<br>  ト | 累積バーセン<br>ト |
|----|----|-----|-------|---------------|-------------|
| 有効 |    | 7   | 1.8   | 1.8           | 1.8         |
|    | 女性 | 198 | 52.2  | 52.2          | 54.1        |
|    | 男性 | 170 | 44.9  | 44.9          | 98.9        |
|    | х  | 4   | 1.1   | 1.1           | 100.0       |
|    | 合計 | 379 | 100.0 | 100.0         |             |

#### 図E.10 回答者の性別の度数分布表

ケースの集計表からもわかりましたが、男性のm、女性のf以外に空白のデータと xというデータがそれぞれ7ケース、全体の1.8%、4ケース、全体の1.1%あること がわかります。

これらのデータをどのように対処するかを検討します。アンケート用紙が保管されていれば、それを確認します。また、SPSSにユーザー定義の欠損値として登録したり、新しい値を割り当てたりするなどしてクリーニングします。

### 第3章 中心傾向と散らばり

1. CENSUS.savデータを読み込み、次の変数を見てみましょう。

| agewed | fincome | gender   | genelec |
|--------|---------|----------|---------|
| hapmar | nateduc | polviews | wordsum |

2. 上記の変数の測定の尺度は何でしょう。(測定の尺度には、名義尺度、順序尺度、量的(間隔・比率)尺度があります。)

agewed:量的 fincome:量的 gender:名義 genelec:名義

hapmar:順序 nateduc:順序 polviews:順序 wordsum:量的

### 第4章 データの要約

1. 2つの質的(名義尺度か順序尺度)変数を選択し、**度数分布表**の手続きを使用 して、度数分布表の作成や適切なグラフと要約統計量の指定をしましょう。

ファイルメニューの開くのデータを選択します。
 CENSUS.savを選択し、開くボタンをクリックします。
 分析メニューの記述統計の度数分布表を選択します。
 gender(性別)、hapmar(結婚の幸福度)を変数リストボックスに移動します。
 統計量ボタンをクリックし、中心傾向の中央値と最頻値を選択します。
 続行ボタンをクリックします。
 図表ボタンをクリックし、棒グラフを選択します。
 続行ボタンをクリックし、OKボタンをクリックします。

| 統計量 |
|-----|
|-----|

|     |     | 回答者の性別 | 結婚の幸福度 |
|-----|-----|--------|--------|
| 度数  | 有効  | 379    | 222    |
|     | 欠損値 | 0      | 157    |
| 中央値 |     |        | 1.00   |
| 最頻値 |     |        | 1      |

図E.11 genderとhapmarの統計量

統計量のテーブルに中央値と最頻値が表示されます。回答者の性別の中央値や最頻 値は表示されていません。これは、回答者の性別をm(男性)、f(女性)の文字型 で入力しているためです。文字型のデータは、このような基本的は統計量の算出にお いても分析の対象外となります(回答者の性別は、名義尺度のデータです。名義尺度 における中央値には意味がありませんので算出されてもその値に価値はありません)。 結婚の幸福度を見てみましょう。中央値が1.00、最頻値が1となっています。

度数分布表を見ることで、最頻値や中央値を把握することができます。また、棒グ ラフからも同様です。

累積バーセン 有効バーセン 度数 バーセント 有効 女性 206 54.4 54.4 54.4 男性 173 45.6 45.6 100.0 379 合計 100.0 100.0

回答者の性別

|     | 小の米サンナー通知法 |     |       |             |             |  |  |
|-----|------------|-----|-------|-------------|-------------|--|--|
|     |            | 度数  | バーセント | 有効バーセン<br>ト | 累積バーセン<br>ト |  |  |
| 有効  | 非常に幸せ      | 147 | 38.8  | 66.2        | 66.2        |  |  |
|     | やや幸せ       | 69  | 18.2  | 31.1        | 97.3        |  |  |
|     | あまり幸せではない  | 6   | 1.6   | 2.7         | 100.0       |  |  |
|     | 合計         | 222 | 58.6  | 100.0       |             |  |  |
| 欠損値 | 欠損値        | 157 | 41.4  |             |             |  |  |
| 合計  |            | 379 | 100.0 |             |             |  |  |

#### 結婚の幸福度

#### 図E.12 genderとhapmarの度数分布表

 2つの量的(スケール)変数を選択し、記述統計の手続きを使用して、要約統 計量を求めましょう。同じ変数に対して、度数分布表の手続きからヒストグラ ムを作成しましょう。その際、度数分布表の表示は不要です。

分析メニューの記述統計の記述統計を選択します。
 agewed(初婚年齢)、fincome(家族の収入)を変数リストボックスに移動します。
 OKボタンをクリックします。

記述統計量

|                  | 度数  | 最小値    | 最大値      | 平均値        | 標準偏差        |
|------------------|-----|--------|----------|------------|-------------|
| 初婚年齢             | 301 | 16     | 38       | 22.26      | 4.233       |
| 世帯全体の年収(円)       | 351 | 425000 | 12342000 | 3852413.11 | 2874445.758 |
| 有効なケースの数 (リストごと) | 281 |        |          |            |             |

図E.13 agewedとfincomeの記述統計量

分析メニューの記述統計の度数分布表を選択します。
 agewed(初婚年齢)、fincome(家族の収入)を変数リストボックスに移動します。
 統計量ボタンをクリックし、中心傾向の平均値、散らばりの標準偏差、最小値、
 最大値を選択し、続行ボタンをクリックします。
 図表ボタンをクリックし、ヒストグラムを選択します。
 続行ボタンをクリックします。
 度数分布表の表示の選択を解除し、OKボタンをクリックします。

|       | 初婚年齢  | 世帯全体の年<br>収(円) |
|-------|-------|----------------|
| 度数 有効 | 301   | 351            |
| 欠損値   | 78    | 28             |
| 平均値   | 22.26 | 3852413.11     |
| 標準偏差  | 4.233 | 2874445.758    |
| 最小値   | 16    | 425000         |
| 最大値   | 38    | 12342000       |

統計量

図E.14 agewedとfincomeの記述統計量

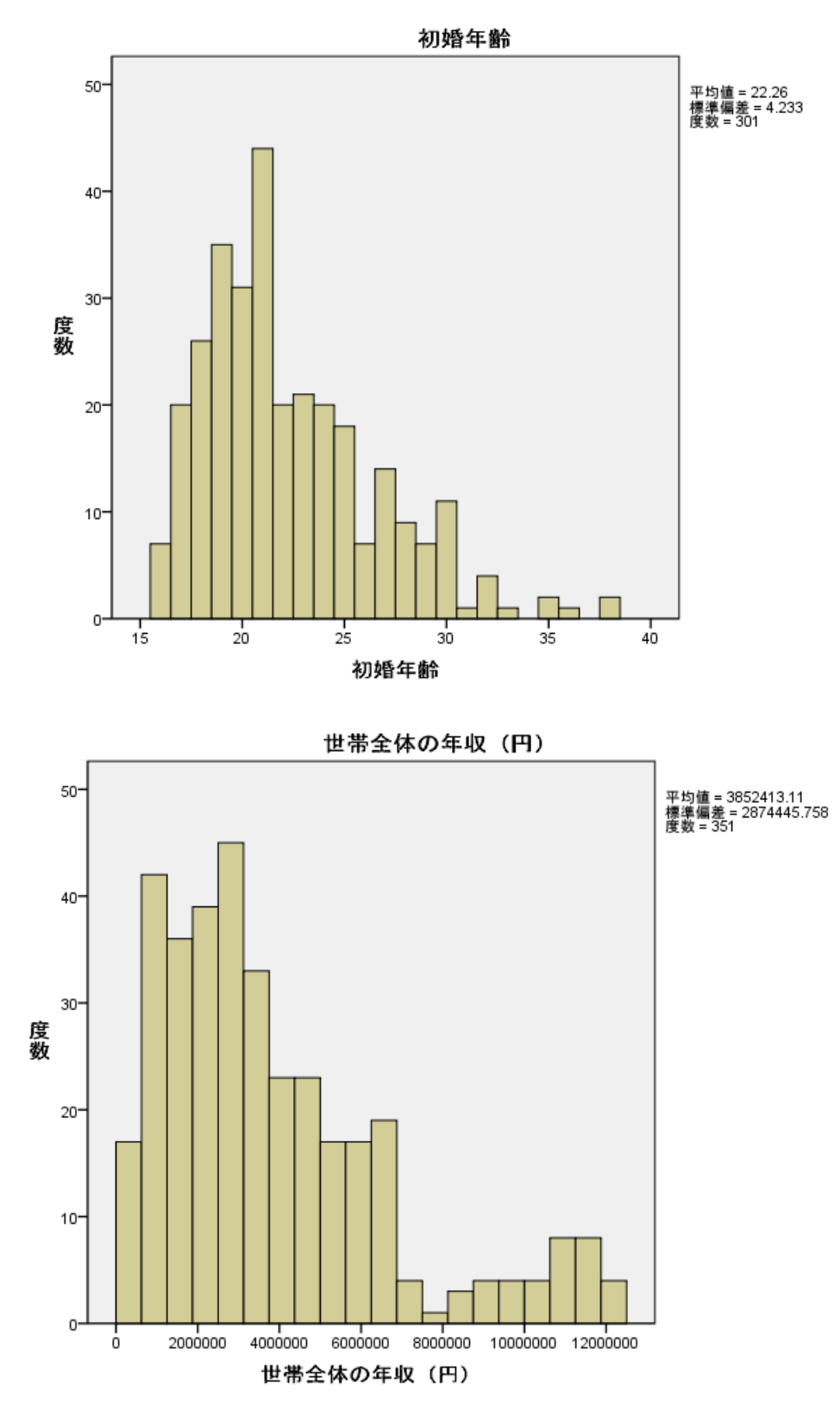

図E.15 agewedとfincomeのヒストグラム

3. グラフや要約統計量から各変数の特徴を簡単にまとめましょう。

a) 中心傾向:

- ・ gender (回答者の性別)の最頻値は、女性です。
- ・ hapmar (結婚の幸福度)の最頻値と中央値はともに非常に幸せです。
- agewed(初婚年齢)の平均値は、22.26歳です。
- fincome (家族の収入)の平均値は、3,852,413.11円です。

b) 散らばり:

- agewed(初婚年齢)の標準偏差は、4.233歳です。最小値は、16歳で最大 値は、38歳です。
- fincome (家族の収入)の標準偏差は、2,874,445.758円です。最小値は、 425,000円で最大値は、12,342,000円です。
- 4. 出力をSUMMARY.spvと名前を付けて保存しましょう。
- 「ファイルメニューの名前を付けて保存を選択します。 ファイル名にSUMMARY.spvと入力し、保存ボタンをクリックします。
- 5. 時間に余裕がある場合は、以下について検討してみましょう。
  - ・ 1日のテレビの視聴時間の平均は何時間ですか?:2.9時間
  - ・ 世帯内の大人が最も少ないまた、最も多い人数は何人ですか?:1人、
     7人
- 分析メニューの記述統計の記述統計を選択します。
   (必要に応じて戻すボタンをクリックします。)
   tvhourse(1日のテレビの視聴時間)とadults(世帯内の大人の人数)を変数
   リストボックスへ移動します。
   OKボタンをクリックします。

記述統計量

|                     | 度数  | 最小値 | 最大値 | 平均値  | 標準偏差  |
|---------------------|-----|-----|-----|------|-------|
| 1日のTV視聴時間           | 258 | 0   | 13  | 2.90 | 2.005 |
| 世帯内の成人(18歳以<br>上)の数 | 379 | 1   | 7   | 1.96 | .786  |
| 有効なケースの数 (ソストごと)    | 258 |     |     |      |       |

図E.16 tvhourseとadultsの記述統計量

- ・ 初婚年齢では、何歳の人が最も多いですか?:21歳
- ・ 42歳以下の人たちは何パーセントいますか?:54.1%
- ・ 子供が8人以上いる人(欠損値を含む)たちは何パーセントいますか?:
   0.5%
- ・ 語彙テストでは、何点の人が最も多いですか?:6点
- 75%タイルを上回る子供の数は?:3人
- ・ データの少なくとも50%は、収入が12,800円を上回りますか?:はい
- 分析メニューの記述統計の度数分布表を選択します。
   agewed(初婚年齢)、age(年齢)、childs(子供の数)、wordsum(語彙 テストの得点)、income(収入)を変数リストボックスへ移動します。
   OKボタンをクリックします。

|     |       | 度数  | バーセント | 有効バーセン<br>  ト | 累積バーセン<br>ト |  |
|-----|-------|-----|-------|---------------|-------------|--|
| 有効  | 16    | 7   | 1.8   | 2.3           | 2.3         |  |
|     | 17    | 20  | 5.3   | 6.6           | 9.0         |  |
|     | 18    | 26  | 6.9   | 8.6           | 17.6        |  |
|     | 19    | 35  | 9.2   | 11.6          | 29.2        |  |
|     | 20    | 31  | 8.2   | 10.3          | 39.5        |  |
|     | 21    | 44  | 11.6  | 14.6          | 54.2        |  |
|     | 22    | 20  | 5.3   | 6.6           | 60.8        |  |
|     | 23    | 21  | 5.5   | 7.0           | 67.8        |  |
|     | 24    | 20  | 5.3   | 6.6           | 74.4        |  |
|     | 25    | 18  | 4.7   | 6.0           | 80.4        |  |
|     | 26    | 7   | 1.8   | 2.3           | 82.7        |  |
|     | 27    | 14  | 3.7   | 4.7           | 87.4        |  |
|     | 28    | 9   | 2.4   | 3.0           | 90.4        |  |
|     | 29    | 7   | 1.8   | 2.3           | 92.7        |  |
|     | 30    | 11  | 2.9   | 3.7           | 96.3        |  |
|     | 31    | 1   | .3    | .3            | 96.7        |  |
|     | 32    | 4   | 1.1   | 1.3           | 98.0        |  |
|     | 33    | 1   | .3    | .3            | 98.3        |  |
|     | 35    | 2   | .5    | .7            | 99.0        |  |
|     | 36    | 1   | .3    | .3            | 99.3        |  |
|     | 38    | 2   | .5    | .7            | 100.0       |  |
|     | 合計    | 301 | 79.4  | 100.0         |             |  |
| 欠損値 | 該当しない | 78  | 20.6  |               |             |  |
| 合計  |       | 379 | 100.0 |               |             |  |

初婚年齢

図E.17 agewedの度数分布表

|    |    | 度数 | バーセント | 有効バーセン<br>  ト | 累積バーセン<br>ト |
|----|----|----|-------|---------------|-------------|
| 有効 | 18 | 3  | .8    | .8            | .8          |
|    | 19 | 4  | 1.1   | 1.1           | 1.8         |
|    | 20 | 7  | 1.8   | 1.8           | 3.7         |
|    | 21 | 9  | 2.4   | 2.4           | 6.1         |
|    | 22 | 6  | 1.6   | 1.6           | 7.7         |
|    | 23 | 6  | 1.6   | 1.6           | 9.2         |
|    | 24 | 4  | 1.1   | 1.1           | 10.3        |
|    | 25 | 8  | 2.1   | 2.1           | 12.4        |
|    | 26 | 8  | 2.1   | 2.1           | 14.5        |
|    | 27 | 10 | 2.6   | 2.6           | 17.2        |
|    | 28 | 10 | 2.6   | 2.6           | 19.8        |
|    | 29 | 14 | 3.7   | 3.7           | 23.5        |
|    | 30 | 8  | 2.1   | 2.1           | 25.6        |
|    | 31 | 14 | 3.7   | 3.7           | 29.3        |
|    | 32 | 10 | 2.6   | 2.6           | 31.9        |
|    | 33 | 12 | 3.2   | 3.2           | 35.1        |
|    | 34 | 9  | 2.4   | 2.4           | 37.5        |
|    | 35 | 6  | 1.6   | 1.6           | 39.1        |
|    | 36 | 12 | 3.2   | 3.2           | 42.2        |
|    | 37 | 6  | 1.6   | 1.6           | 43.8        |
|    | 38 | 11 | 2.9   | 2.9           | 46.7        |
|    | 39 | 8  | 2.1   | 2.1           | 48.8        |
|    | 40 | 4  | 1.1   | 1.1           | 49.9        |
|    | 41 | 8  | 2.1   | 2.1           | 52.0        |
|    | 42 | 8  | 2.1   | 2.1           | 54.1        |
|    | 43 | 4  | 1.1   | 1.1           | 55.1        |

回答者の年齢

図E.18 ageの度数分布表(一部のみ表示)

|     |       | 度数  | バーセント | 有効バーセン<br>  ト | 累積バーセン<br>ト |
|-----|-------|-----|-------|---------------|-------------|
| 有効  | 0     | 105 | 27.7  | 27.8          | 27.8        |
|     | 1     | 55  | 14.5  | 14.6          | 42.3        |
|     | 2     | 101 | 26.6  | 26.7          | 69.0        |
|     | 3     | 62  | 16.4  | 16.4          | 85.4        |
|     | 4     | 22  | 5.8   | 5.8           | 91.3        |
|     | 5     | 15  | 4.0   | 4.0           | 95.2        |
|     | 6     | 9   | 2.4   | 2.4           | 97.6        |
|     | 7     | 7   | 1.8   | 1.9           | 99.5        |
|     | 8人以上  | 2   | .5    | .5            | 100.0       |
|     | 合計    | 378 | 99.7  | 100.0         |             |
| 欠損値 | 該当しない | 1   | .3    |               |             |
| 合計  |       | 379 | 100.0 |               |             |

子供の数

図E.19 childsの度数分布表

|     |     | 度数  | バーセント | 有効バーセン<br>ト | 累積バーセン<br>ト |
|-----|-----|-----|-------|-------------|-------------|
| 有効  | 0   | 1   | .3    | .4          | .4          |
|     | 1   | 2   | .5    | .8          | 1.2         |
|     | 2   | 12  | 3.2   | 4.7         | 5.9         |
|     | 3   | 13  | 3.4   | 5.1         | 11.1        |
|     | 4   | 24  | 6.3   | 9.5         | 20.6        |
|     | 5   | 39  | 10.3  | 15.4        | 36.0        |
|     | 6   | 58  | 15.3  | 22.9        | 58.9        |
|     | 7   | 35  | 9.2   | 13.8        | 72.7        |
|     | 8   | 31  | 8.2   | 12.3        | 85.0        |
|     | 9   | 22  | 5.8   | 8.7         | 93.7        |
|     | 10  | 16  | 4.2   | 6.3         | 100.0       |
|     | 合計  | 253 | 66.8  | 100.0       |             |
| 欠損値 | 欠損値 | 126 | 33.2  |             |             |
| 合計  |     | 379 | 100.0 |             |             |

語彙テストでの収集単語数

図E.20 wordsumの度数分布表

| 1938000 | 2 | .5 | .6 | 45.0 |
|---------|---|----|----|------|
| 1972000 | 1 | .3 | .3 | 45.3 |
| 1989000 | 2 | .5 | .6 | 45.9 |
| 2006000 | 2 | .5 | .6 | 46.4 |
| 2023000 | 1 | .3 | .3 | 46.7 |
| 2040000 | 1 | .3 | .3 | 47.0 |
| 2057000 | 3 | .8 | .9 | 47.9 |
| 2074000 | 1 | .3 | .3 | 48.1 |
| 2091000 | 3 | .8 | .9 | 49.0 |
| 2125000 | 1 | .3 | .3 | 49.3 |
| 2142000 | 2 | .5 | .6 | 49.9 |
| 2176000 | 2 | .5 | .6 | 50.4 |
| 2193000 | 1 | .3 | .3 | 50.7 |
| 2210000 | 3 | .8 | .9 | 51.6 |
| 2227000 | 2 | .5 | .6 | 52.1 |
| 2278000 | 2 | .5 | .6 | 52.7 |
|         |   |    |    |      |

図21

incomeの度数分布表(一部のみ表示)

### 第5章 標本に基づく母集団の推定

- 2つの量的(スケール)変数を選択し、度数分布表と記述統計の手続きを使用 して、データの分布状態を評価しましょう。また、正規分布しているかどうか も検討してみましょう。
- ファイルメニューの開くのデータを選択します。
   CENSUS.savを選択し、開くボタンをクリックします。
   分析メニューの記述統計の度数分布表を選択します。
   educ(回答者の教育年数)、speduc(配偶者の教育年数)を変数リストボックスに移動します。
   図表ボタンをクリックし、ヒストグラムを選択します。
   続行ボタンをクリック、OKボタンをクリックします。

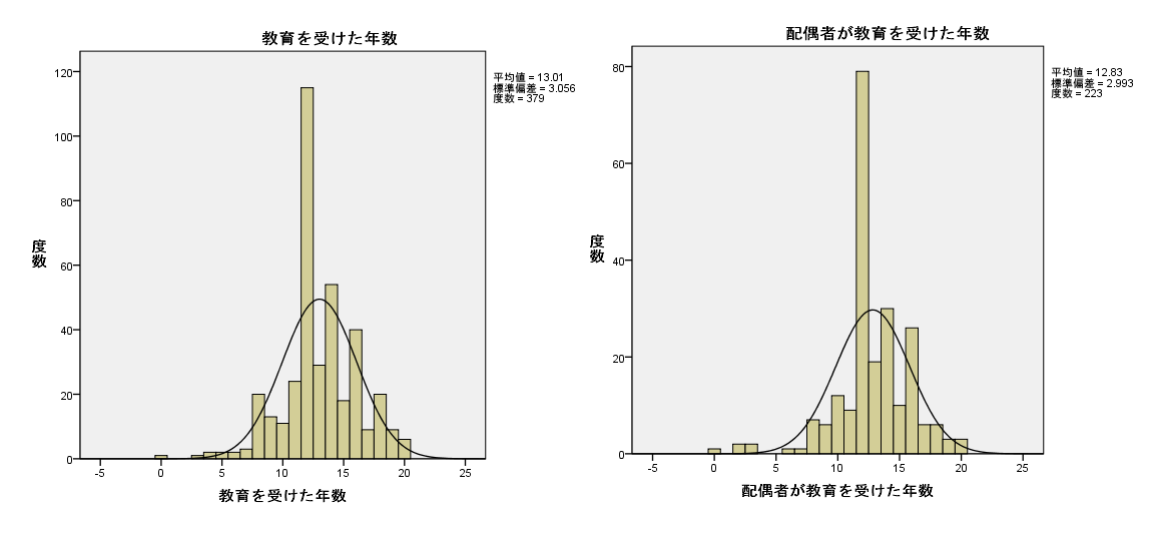

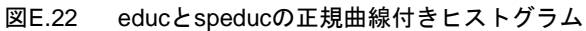

分析メニューの記述統計の記述統計を選択します。 educ(回答者の教育年数)、speduc(配偶者の教育年数)を変数リストボックスに移動します。 オプションボタンをクリックし、標準誤差を選択します。 続行ボタンをクリックし、OKボタンをクリックします。

記述統計量

|                  | 度数  | 最小値 | 最大値 | 平均    | 的值   | 標準偏差  |
|------------------|-----|-----|-----|-------|------|-------|
|                  | 統計量 | 統計量 | 統計量 | 統計量   | 標準誤差 | 統計量   |
| 教育を受けた年数         | 379 | 0   | 20  | 13.01 | .157 | 3.056 |
| 配偶者が教育を受けた年<br>数 | 223 | 0   | 20  | 12.83 | .200 | 2.993 |
| 有効なケースの数 (ソストごと) | 223 |     |     |       |      |       |

図E.23 educとspeducの記述統計量

ヒストグラムを見ると多くのケースが12年に集中していて、正規分布していないこ とがわかります。

2. 上記で選択した変数の標準誤差から、母集団における95%信頼区間を算出しましょう。

educ (回答者の教育年数) 0.157×1.96±13.01 = 12.702~13.318 speduc (配偶者の教育年数) 0.2×1.96±12.83 = 12.438~13.222

- 上記で選択した変数の1つとgender(性別)とのエラーバーを作成しましょう。
   男性と女性で平均値に違いはありますか?2つグループの平均値の信頼区間に 違いはありますか?他の質的変数を使用してエラーバーを作成し、違いがある か調べてみましょう。
- グラフメニューのレガシーダイアログのエラーバーを選択します。
   定義ボタンをクリックします。
   educ(回答者の教育年数)を変数ボックスへ、gender(性別)をカテゴリ軸
   ボックスへ移動します。
   OKボタンをクリックします。

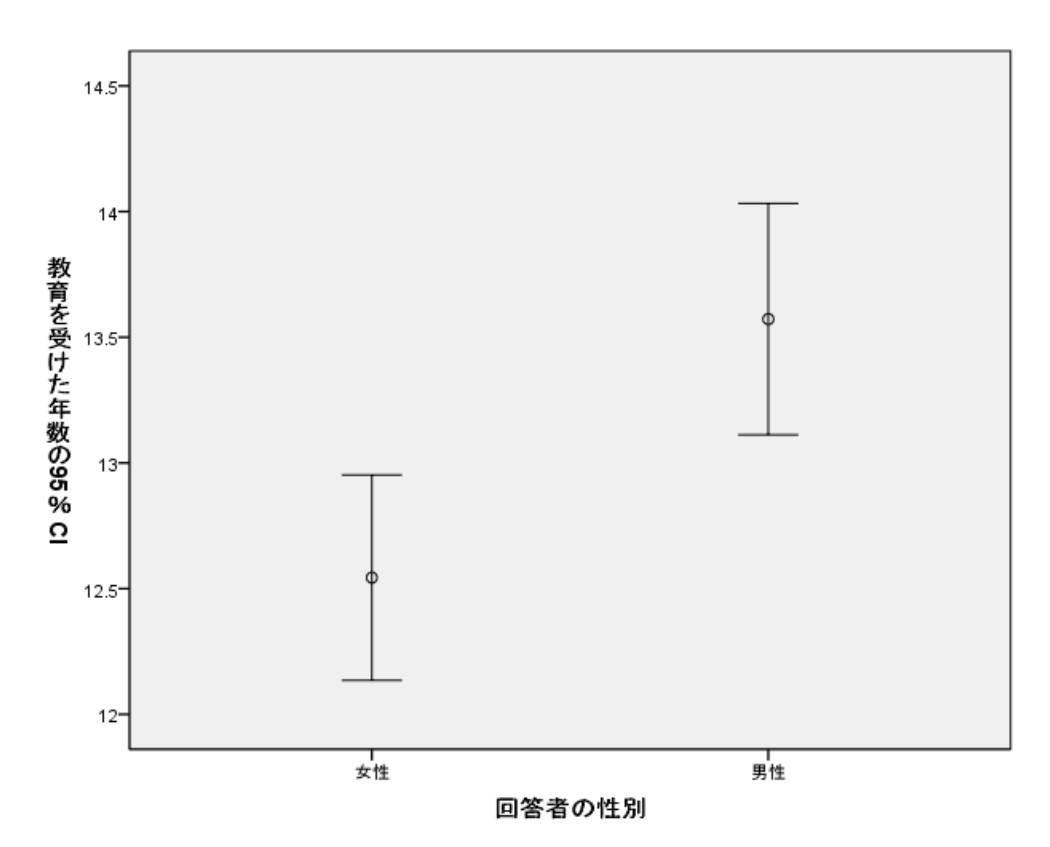

図E.24 性別による回答者の教育年数のエラーバー

性別による回答者の教育年数のエラーバーは、重なる部分がありません。これは、 母集団において男性と女性の教育年数の平均値は、95%の確率で異なる可能性がある ことを示します。

### 第6章 データの分布

- 量的(スケール)変数を選択し、探索的分析の手続きを使用して、ヒストグラム、 幹葉図、箱ひげ図、分布の要約統計量を作成し、変数の特徴を簡単にまとめまし ょう。
- ファイルメニューの開くのデータを選択します。
   CENSUS.savを選択し、開くボタンをクリックします。
   分析メニューの記述統計の探索的を選択します。
   income(収入)を従属変数リストボックスに移動します。
   作図ボタンをクリックし、記述統計のヒストグラムを選択します。
   続行ボタンをクリックします。
   オプションボタンをクリックし、ペアごとに除外を選択します。
   続行ボタンをクリックし、OKボタンをクリックします。

a) 記述統計

- b) 5%トリム平均
- c) 95%信頼区間

記述統計

|           |               |    | 統計量         | 標準誤差       |
|-----------|---------------|----|-------------|------------|
| 回答者の年収(円) | 平均値           |    | 2616886.04  | 106197.373 |
|           | 平均値の 95% 信頼区間 | 下限 | 2408020.76  |            |
|           |               | 上限 | 2825751.32  |            |
|           | 5% 拟平均        |    | 2428034.82  |            |
|           | 中央値           |    | 2176000.00  |            |
|           | 分散            |    | 3.959E12    |            |
|           | 標準偏差          |    | 1989607.152 |            |
|           | 最小値           |    | 408000      |            |
|           | 最大値           |    | 11594000    |            |
|           | 範囲            |    | 11186000    |            |
|           | 4分位範囲         |    | 2669000     |            |
|           | 歪度            |    | 1.466       | .130       |
|           | 尖度            |    | 2.785       | .260       |

図E.25 incomeの記述統計

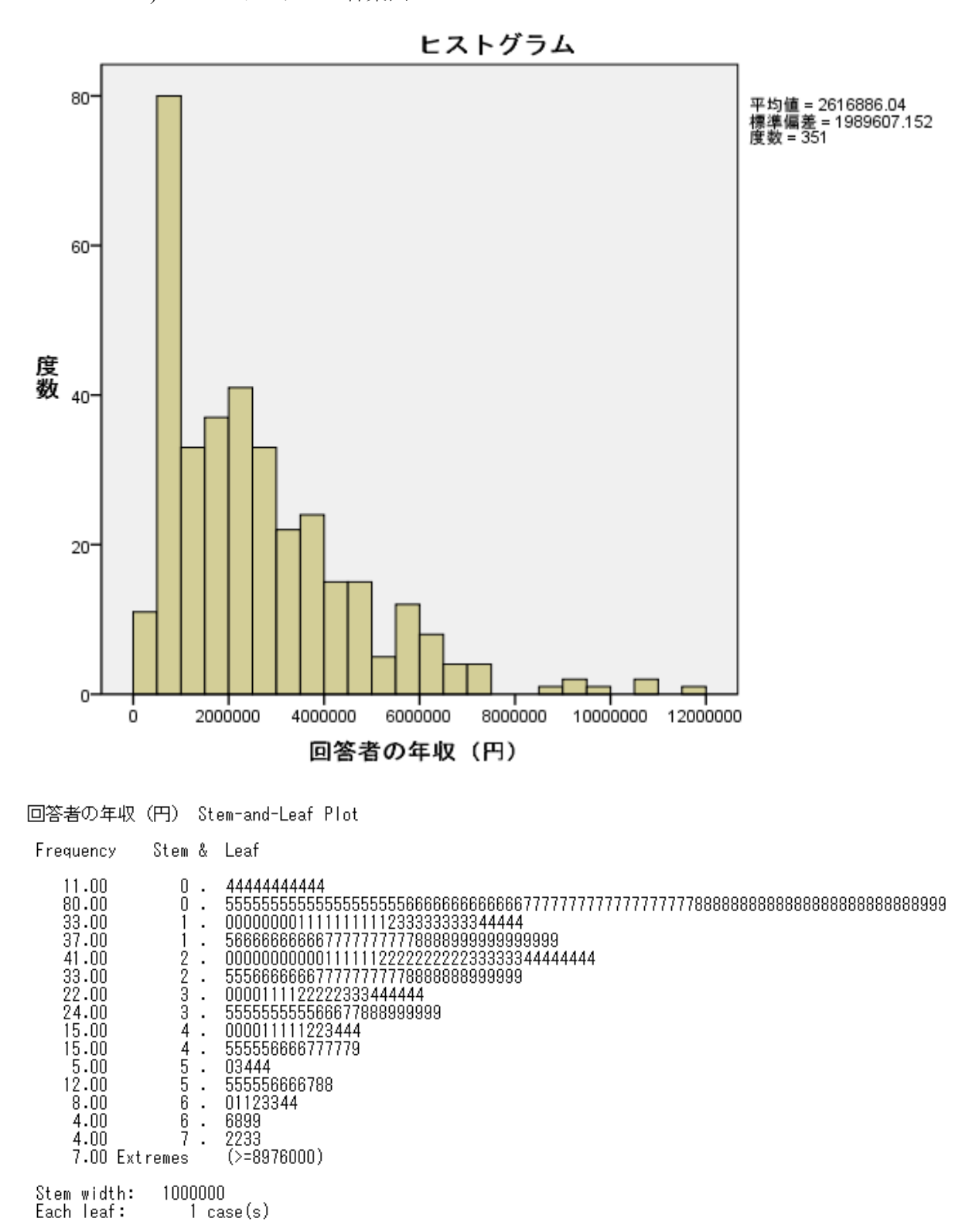

a) ヒストグラムと幹葉図

図E.26 incomeのヒストグラムと幹葉図

26

b) 箱ひげ図

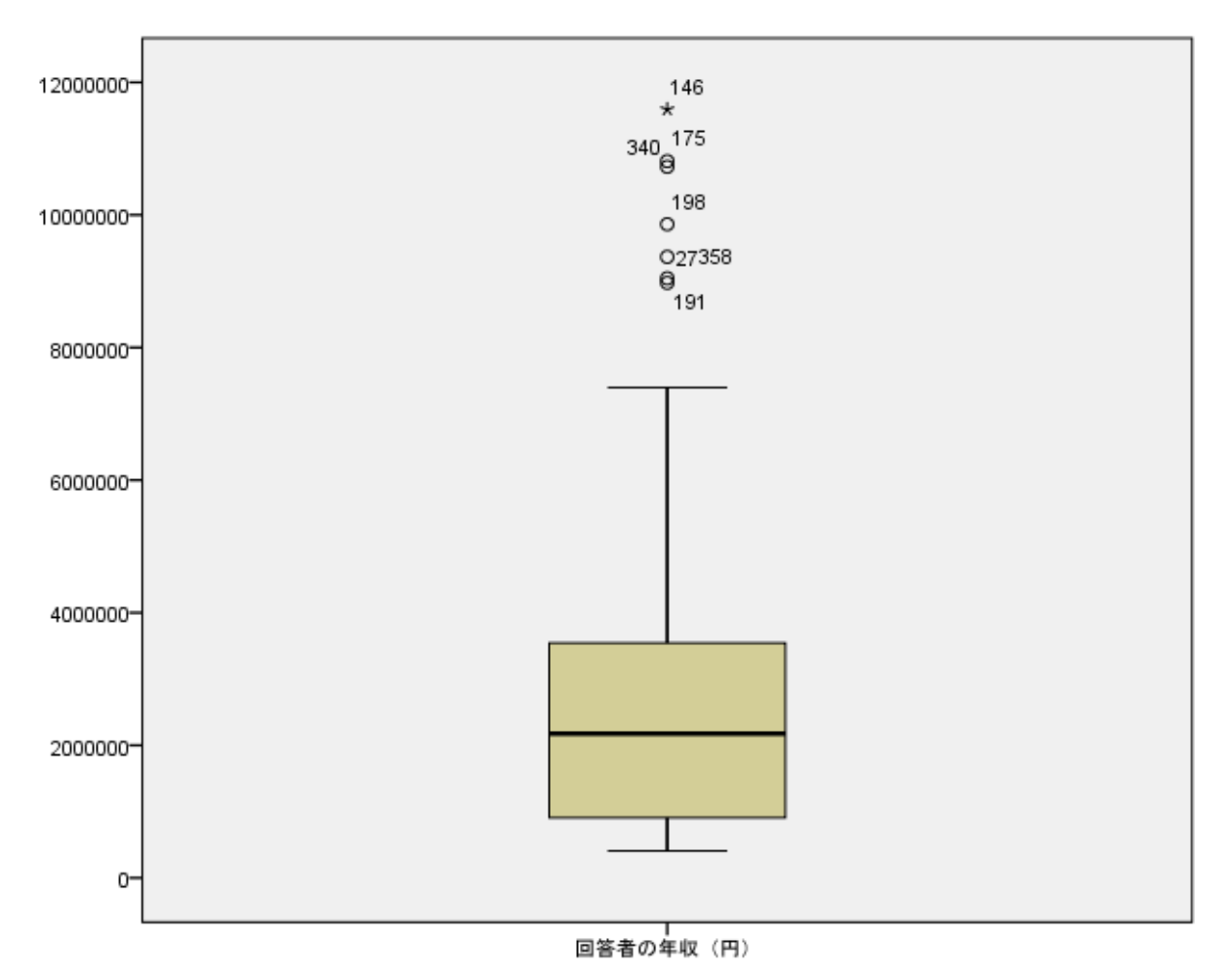

図E.27 incomeの箱ひげ図

回答者の収入は、408,000円から11,594,000円の範囲内にあり、平均値は2,616,886.04 円です。5%トリム平均は、2,428,034.82円で平均値よりも若干低くなっています。他 の高額の収入者がいる可能性があると考えられる。中央値と平均値を比較すると中央 値が2,176,000円で平均値よりも低いことから、分布は左に歪んでいることが想定でき る。平均値の95%信頼区間が、2,408,020.76から2,825,751.32円です。ヒストグラムや 幹葉図を見ると、分布が値の低い方に歪んでいることがわかる。箱ひげ図を見ると収 入が高い方に分布がのびていることわかる。

収入の箱ひげ図から、収入が高い方に外れ値や極値があることがわかる。

### 第7章 質的データ間の関係性:カイ2乗検定

この演習では、**クロス集計表**の手続きを使用して2つの質的データ間の関係を探索 します。

1. 興味のある質的変数を選択し、gender(性別)との関係を調べてみましょう。 意味のある仮説をたて、カイ2乗検定が可能な変数を選択してください。

edgroup(教育水準)とgender(性別)の関係を調べてみます。

2. 帰無仮説と対立仮説を書きとめておきましょう。

帰無仮説(H<sub>0</sub>):教育水準と性別は独立である(関係がない)。

対立仮説(H<sub>1</sub>):教育水準と性別は独立ではない(関係がある)。

3. これら2つの変数でクロス集計表を作成してみましょう。各セルに度数と適切 なパーセンテージを追加し、クラスタ棒グラフの作成を選択しましょう。

ファイルメニューの開くのデータを選択します。
 CENSUS.savを選択し、開くボタンをクリックします。
 分析メニューの記述統計のクロス集計表を選択します。
 edgroup(教育水準)を行リストボックスに、gender(性別)を列リストボックスに移動します。
 セルボタンをクリックし、パーセンテージの列を選択します。
 続行ボタンをクリックします。
 クラスタ棒グラフの表示を選択します。
 OKボタンをクリックします。

|      |    |           | 回答者の性別 |        |        |
|------|----|-----------|--------|--------|--------|
|      |    |           | 女性     | 男性     | 合計     |
| 教育水準 | 低い | 度数        | 53     | 26     | 79     |
|      |    | 回答者の性別の % | 25.7%  | 15.0%  | 20.8%  |
|      | 中間 | 度数        | 84     | 60     | 144    |
|      |    | 回答者の性別の % | 40.8%  | 34.7%  | 38.0%  |
|      | 高い | 度数        | 69     | 87     | 156    |
|      |    | 回答者の性別の % | 33.5%  | 50.3%  | 41.2%  |
| 合計   |    | 度数        | 206    | 173    | 379    |
|      |    | 回答者の性別の % | 100.0% | 100.0% | 100.0% |

教育水準 と 回答者の性別 のクロス表

図E.28 genderとedgroupのクロス集計表

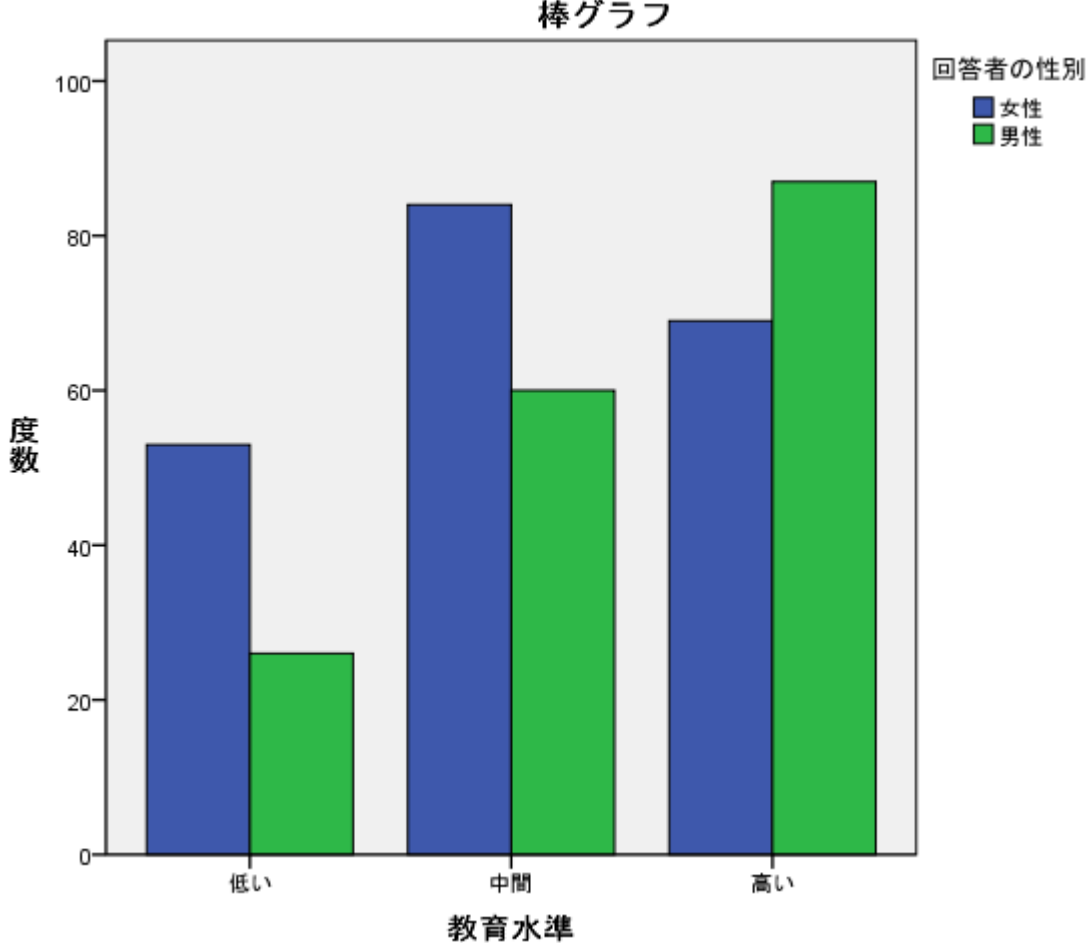

棒グラフ

genderとedgroupのクラスタ棒グラフ 図E.29

 3.で作成したクロス集計表から、カイ2乗検定を実行したときに2つの変数間 に関係があると判断されるかどうかを考えてみましょう。この検定の結果は信 頼できると思いますか。

データの総数が379ケース、セル数が2×3の6セルで(1セル平均60ケース) であることから、検定の結果はおそらく信頼できるものと思われます。

5. カイ2乗を指定して、クロス集計表の手続きをもう一度実行しましょう。カイ 2乗検定の結論を導いて、書きとめてください。

ダイアログのリコールセルボタンをクリックし、クロス集計表を選択します。
 統計量ボタンをクリックし、カイ2乗を選択します。
 続行ボタンをクリックします。
 OKボタンをクリックします。

力イ 2 乗検定

|                 | 値                   | 自由度 | 漸近有意確率<br>(両側) |
|-----------------|---------------------|-----|----------------|
| Pearson の力イ 2 乗 | 12.526 <sup>a</sup> | 2   | .002           |
| 尤度比             | 12.640              | 2   | .002           |
| 有効なケースの数        | 379                 |     |                |

a. 0 セル (.0%)は期待度数が 5 未満です。最小期待度数は 36.06 です。

図E.30 カイ2乗検定の結果

漸近有意確率(両側)の値が0.002です。

有意確率は、母集団におい教育水準と性別は独立である(関係がない)と仮定した 場合、その確率は、0.002(0.2%)であるということです。つまり、これはそのよう なことがほとんどないことを示します。教育水準と性別は独立である(関係がない) とういう仮説は0.05(5%)水準で棄却されます。教育水準と性別は統計的に有意で あるといえます。

- カイ2乗値に対するクロス集計表の各セルの寄与率を評価するために、セル中 に適切な情報を表示しましょう。最大の寄与率を示しているのは、どのセルで すか。
- ダイアログのリコールボタンをクリックし、クロス集計表を選択します。 セルボタンをクリックし、残差の標準化を選択します。 続行ボタンをクリックし、OKボタンをクリックします。

|      |    |           | 回答者    | の性別    |        |
|------|----|-----------|--------|--------|--------|
|      |    |           | 女性     | 男性     | 合計     |
| 教育水準 | 低い | 度数        | 53     | 26     | 79     |
|      |    | 回答者の性別の % | 25.7%  | 15.0%  | 20.8%  |
|      |    | 標準化残差     | 1.5    | -1.7   |        |
|      | 中間 | 度数        | 84     | 60     | 144    |
|      |    | 回答者の性別の % | 40.8%  | 34.7%  | 38.0%  |
|      |    | 標準化残差     | .6     | 7      |        |
|      | 高い | 度数        | 69     | 87     | 156    |
|      |    | 回答者の性別の % | 33.5%  | 50.3%  | 41.2%  |
|      |    | 標準化残差     | -1.7   | 1.9    |        |
| 合計   |    | 度数        | 206    | 173    | 379    |
|      |    | 回答者の性別の % | 100.0% | 100.0% | 100.0% |

### 教育水準 と 回答者の性別 のクロス表

### 図E.31 標準化残差を追加したクロス集計表

男性の教育水準が高い人が、標準化残差が最大(1.9)のため、先の統計的に有意 である結論と導くにあたって、最も寄与していると考えられます。

- 量的データに対して、連続数のカテゴリ化を使ってグループ化を行い、カイ2
   乗検定を実行してみましょう。
- ダイアログのリコールセルボタンをクリックし、クロス集計表を選択します。
   戻すボタンをクリックします。
   income(収入)を行リストボックスに、gender(性別)を列リストボックスに移動します。
   セルボタンをクリックし、パーセンテージの列を選択します。
   続行ボタンをクリックし、OKボタンをクリックします。

表示されたクロス集計表は、非常に大きく冗長的なものとなっています。場合によってはこのような表も役立ちますが、一般的にクロス集計表は、質的データ同士の関係を調べることに適しています。収入や年齢などの量的なデータ同士や量的データとの質的データの組み合わせによる関係を調べるには不適切です。ここでは、収入をグループ化して性別との関係を調べてみます。

収入をいくつかのグループに分割します。特に決まりはありませんが、分析を行う ことを考慮して各グループがほぼ同数になるようにグループ化します。

変換メニューの連続変数のカテゴリ化を選択します。 income(収入)をビン分割する変数リストボックスに移動し、続行ボタンをク リックします。 スキャンされた変数のリストのincomeを選択します。 ビン分割する変数テキストボックスに、grpincomeを入力します。 分割点の作成ボタンをクリックします。 スキャンされたケースに基づく、等しいパーセンタイルを選択します。 分割点の数テキストボックスに3を入力し、適用ボタンをクリックします。 ラベルの作成ボタンをクリックします。 OKボタンをクリックします。 ビン指定により、変数が1個作成されます。のメッセージが表示されるので、 OKボタンをクリックします。

データエディターの一番右側の列に、新しくgrpincome変数が作成されます。この 変数を利用して、性別と収入のグループとの関係を調べます。

以降の手順は、1.~6.を参照してください。

|              |                      |           |        | の性別    |        |
|--------------|----------------------|-----------|--------|--------|--------|
|              |                      |           | 女性     | 男性     | 合計     |
| 回答者の年収(円)(ビン | <= 884000            | 度数        | 63     | 25     | 88     |
| (刀音)(角の)     |                      | 回答者の性別の % | 33.2%  | 15.5%  | 25.1%  |
|              |                      | 標準化残差     | 2.2    | -2.4   |        |
|              | 884001 - 2176000     | 度数        | 55     | 34     | 89     |
|              |                      | 回答者の性別の % | 28.9%  | 21.1%  | 25.4%  |
|              |                      | 標準化残差     | 1.0    | -1.1   |        |
|              | 2176001 - 3553000 度数 |           | 43     | 44     | 87     |
|              |                      | 回答者の性別の % | 22.6%  | 27.3%  | 24.8%  |
|              |                      | 標準化残差     | 6      | .6     |        |
|              | 3553001+             | 度数        | 29     | 58     | 87     |
|              |                      | 回答者の性別の % | 15.3%  | 36.0%  | 24.8%  |
|              |                      | 標準化残差     | -2.6   | 2.9    |        |
| 合計           |                      | 度数        | 190    | 161    | 351    |
|              |                      | 回答者の性別の % | 100.0% | 100.0% | 100.0% |

### 回答者の年収(円)(ビン分割済み)と回答者の性別のクロス表

図E.32 genderとgrpincomeのクロス集計表

### 力イ 2 乗検定

|                | 値       | 自由度 | 漸近有意確率<br>(両側) |
|----------------|---------|-----|----------------|
| Pearsonの力イ 2 乗 | 28.843ª | 3   | .000           |
| 尤度比            | 29.430  | 3   | .000           |
| 有効なケースの数       | 351     |     |                |

a. 0 セル (.0%)は期待度数が 5 未満です。最小期待度数は 39.91 です。

### 図E.33 genderとgrpincomeのカイ2乗検定の結果

カイ2乗検定の結果、性別と年収グループは統計的に有意であることがわかります。 寄与率が高いグループは、男性の収入が最も高いグループ(標準化残差:2.9)です。

- 8. クロス集計表の手続きで制御変数として3つ目の質的変数を指定し、特に注意 すべき交互作用効果を検討してみましょう。
- ダイアログのリコールボタンをクリックし、クロス集計表を選択します。 health(健康状態)を層変数リストボックへ移動し、OKボタンをクリックします。

| 健康状態  |                 | 値                   | 自由度 | 漸近有意確率<br>(両側) |  |  |  |
|-------|-----------------|---------------------|-----|----------------|--|--|--|
| 非常に良好 | Pearson の力イ 2 乗 | 5.399 <sup>a</sup>  | 3   | .145           |  |  |  |
|       | 尤度比             | 5.487               | 3   | .139           |  |  |  |
|       | 有効なケースの数        | 82                  |     |                |  |  |  |
| 良好    | Pearson の力イ 2 乗 | 11.219 <sup>b</sup> | 3   | .011           |  |  |  |
|       | 尤度比             | 11.590              | 3   | .009           |  |  |  |
|       | 有効なケースの数        | 151                 |     |                |  |  |  |

カイ2乗検定

a.0セル (.0%) は期待度数が 5 未満です。最小期待度数は 7.13 です。

b.0 セル (.0%)は期待度数が 5 未満です。最小期待度数は 13.72 です。

図E.34 healthを層変数に追加した、カイ2乗検定の結果

健康状態が非常に良好では、性別と年収グループは統計的に有意な差はありません。 しかし、良好では、有意な差があります。つまり、健康状態により結果に違いがあり ます。このことから、健康状態による交互作用が発見できたことになります。

また、コメントから期待度数が5未満のセルが20%を超えておらず、最小期待度数が1以上なのでこの結果は信頼できるものです。

### 第8章 量的データ間の関係性:相関

この演習では、散布図と相関の手続きを使用して量的データ間の関係を探索します。

1. 興味のある2つの量的変数を選択し、意味のある仮説をたて、関係性を調べて みましょう。

educ(教育年数)とincome(収入)の関係を調べてみます。

帰無仮説と対立仮説を書きとめておきましょう。
 帰無仮説(H<sub>0</sub>):教育年数と収入には線型の関係がない

対立仮説(H<sub>1</sub>):教育年数と収入には線型の関係がある

- 2つの変数の散布図を作成しましょう。データの傾向やパターン(たとえば、 線型の関係)を識別することができますか。何らかの関係が見つかった場合、 それは正/負どちらのですか。また、強/弱どちらの関係ですか。
- ファイルメニューの開くのデータを選択します。
   CENSUS.savを選択し、開くボタンをクリックします。
   グラフメニューの散布図/ドットを選択します。
   単純な散布図を選択し、定義ボタンをクリックします。
   income(収入)をY軸に、educ(教育年数)をX軸に移動します。
   OKボタンをクリックします。

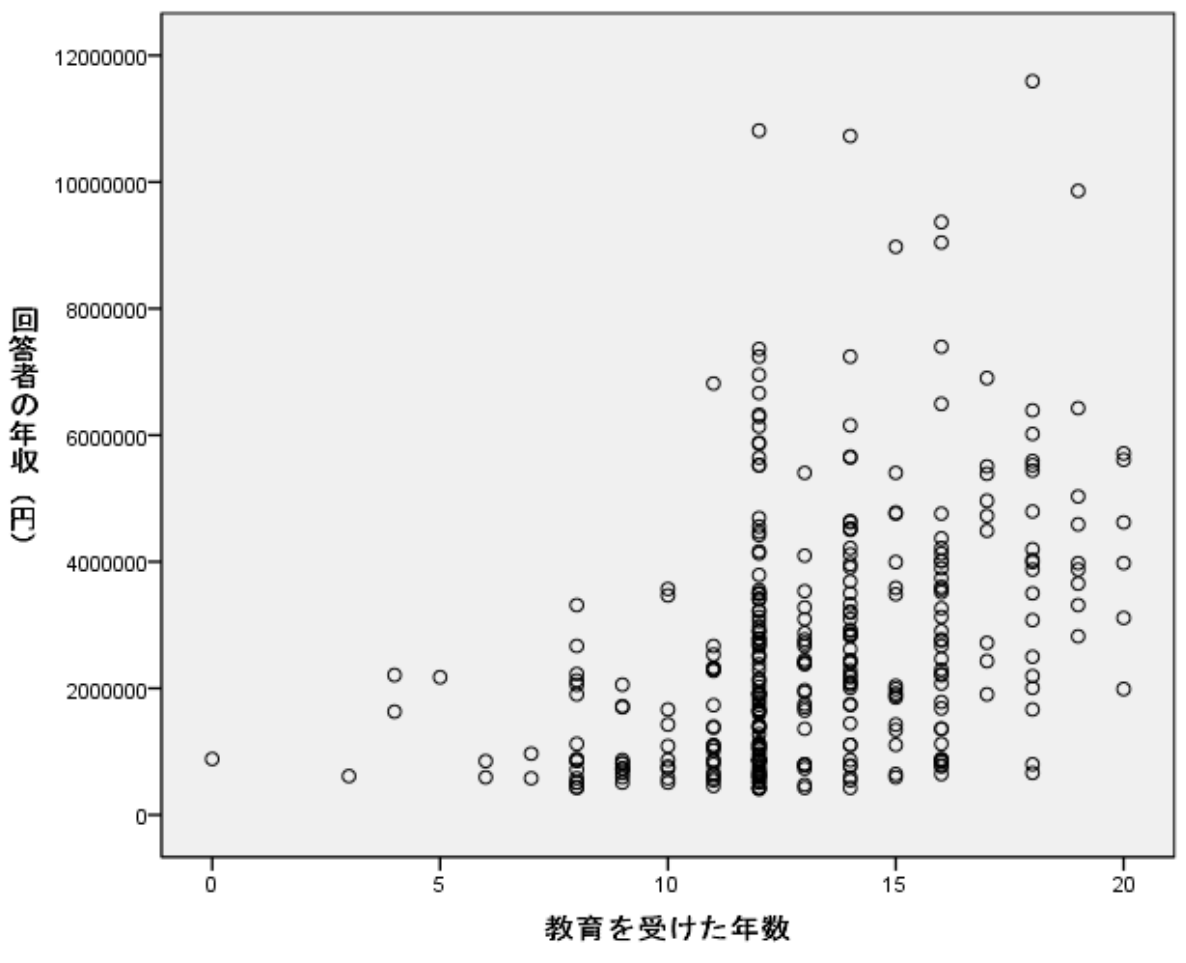

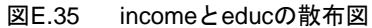

散布図から教育年数が上がると収入が上がる、右上がりの傾向、つまり変数間には 正の関係があることがわかります。この散布図に直線を当てはめる想像をすると、線 上に乗らないケースの多くが広範囲に散らばることから、関係の強さは、弱いのでは ないかと思われます。実際に、直線を当てはめた方がよいでしょう。 4. 散布図に回帰直線を重ね合わせてみましょう。このことから何か結論を得るこ とができますか。

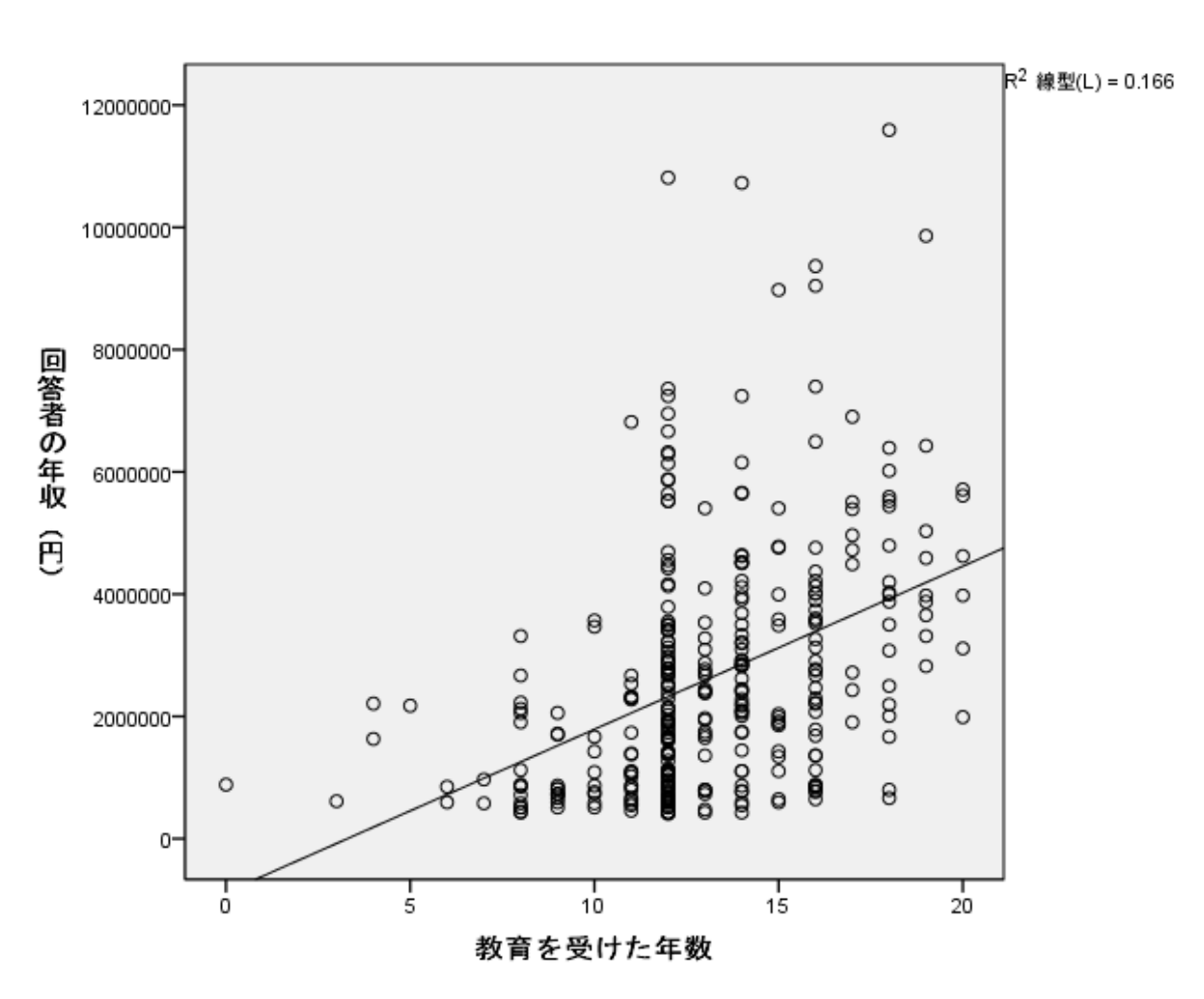

 散布図をダブルクリックします。 ツールバーの合計での線の当てはめボタン をクリックします。

図E.36 直線を当てはめた散布図

直線は、右上がりになっています。また、想像した通り、直線上に乗らない多くの ケースが広範囲に散らばっています。

- 5. 2変量の相関の手続きで、適切なオプションを指定し変数の関係を要約しましょう。調べた関係についてどのような結論が得られたでしょうか。有意な組み 合わせはありましたか。どれが重要でしょうか。
- 分析メニューの相関の2変量を選択します。
   income(収入)、educ(教育年数)、age(年齢)を変数リストボックへ移動します。

OKボタンをクリックします。

| 12日約1か数人  |              |               |              |        |  |  |  |  |
|-----------|--------------|---------------|--------------|--------|--|--|--|--|
|           |              | 回答者の年収<br>(円) | 教育を受けた<br>年数 | 回答者の年齢 |  |  |  |  |
| 回答者の年収(円) | Pearsonの相関係数 | 1.000         | .408**       | 005    |  |  |  |  |
|           | 有意確率 (両側)    |               | .000         | .926   |  |  |  |  |
|           | N            | 351           | 351          | 351    |  |  |  |  |
| 教育を受けた年数  | Pearsonの相関係数 | .408**        | 1.000        | 181**  |  |  |  |  |
|           | 有意確率 (両側)    | .000          |              | .000   |  |  |  |  |
|           | N            | 351           | 379          | 379    |  |  |  |  |
| 回答者の年齢    | Pearsonの相関係数 | 005           | 181**        | 1.000  |  |  |  |  |
|           | 有意確率 (両側)    | .926          | .000         |        |  |  |  |  |
|           | N            | 351           | 379          | 379    |  |  |  |  |

1000/7 TL

\*\*. 相関係数は1% 水準で有意 (両側) です。

#### 図E.37 incomeとeducとageの相関行列

収入と教育年数の相関係数は、0.408となっています。弱い線型の相関といったと ころでしょう。また、相関係数のとなりに\*\*が表示されています。母集団において2 変数は、統計的に有意であるといえます(母集団において2変数の相関係数は、ゼロ ではない)。

収入と年齢の相関係数は、-0.005です。負の関係で、ほとんど線型の相関がありません。

教育年数と年齢の相関係数は、-0.181です。負の関係で、ほとんど線型の相関がり ません。こちらは、相関係数のとなりに\*\*が表示されています。母集団において2変 数は、統計的に有意であるといえます。

### 第9章 グループ間の量的データの関係性: t 検定

この演習では、**t検定**の手続きを使用して1つの質的変数と1つの量的変数の関係を探索します。

 興味のある質的変数と量的変数を1つずつ選択しましょう。平均の比較手続き を使用して、質的変数のグループごとに、量的変数の平均値と標準偏差を比較 しましょう。他のサブグループと比較して、平均値が異なっているのはどのサ ブグループでしょうか。結論を書きとめましょう。

性別の教育年数の平均値を調べてみます。

ファイルメニューの開くのデータを選択します。
 CENSUS.savを選択し、開くボタンをクリックします。
 分析メニューの平均の比較のグループの平均を選択します。
 educ(教育年数)を従属変数リストボックスへ、gender(性別)を独立変数
 リストボックへ移動します。
 OKボタンをクリックします。

#### 報告書

教育を受けた年数

| 回答者の性別 | 平均値   | 度数  | 標準偏差  |
|--------|-------|-----|-------|
| 女性     | 12.54 | 206 | 2.974 |
| 男性     | 13.57 | 173 | 3.067 |
| 合計     | 13.01 | 379 | 3.056 |

図E.38 性別の教育年数の平均値と標準偏差

教育年数の平均は、女性より男性の方が高いことがわかります。

- 1.と同じ変数を対象にして、探索的分析の手続きを使用して、サブグループ間の違いを探索してみましょう。箱ひげ図を見てみましょう。プロットは、何を示しますか。

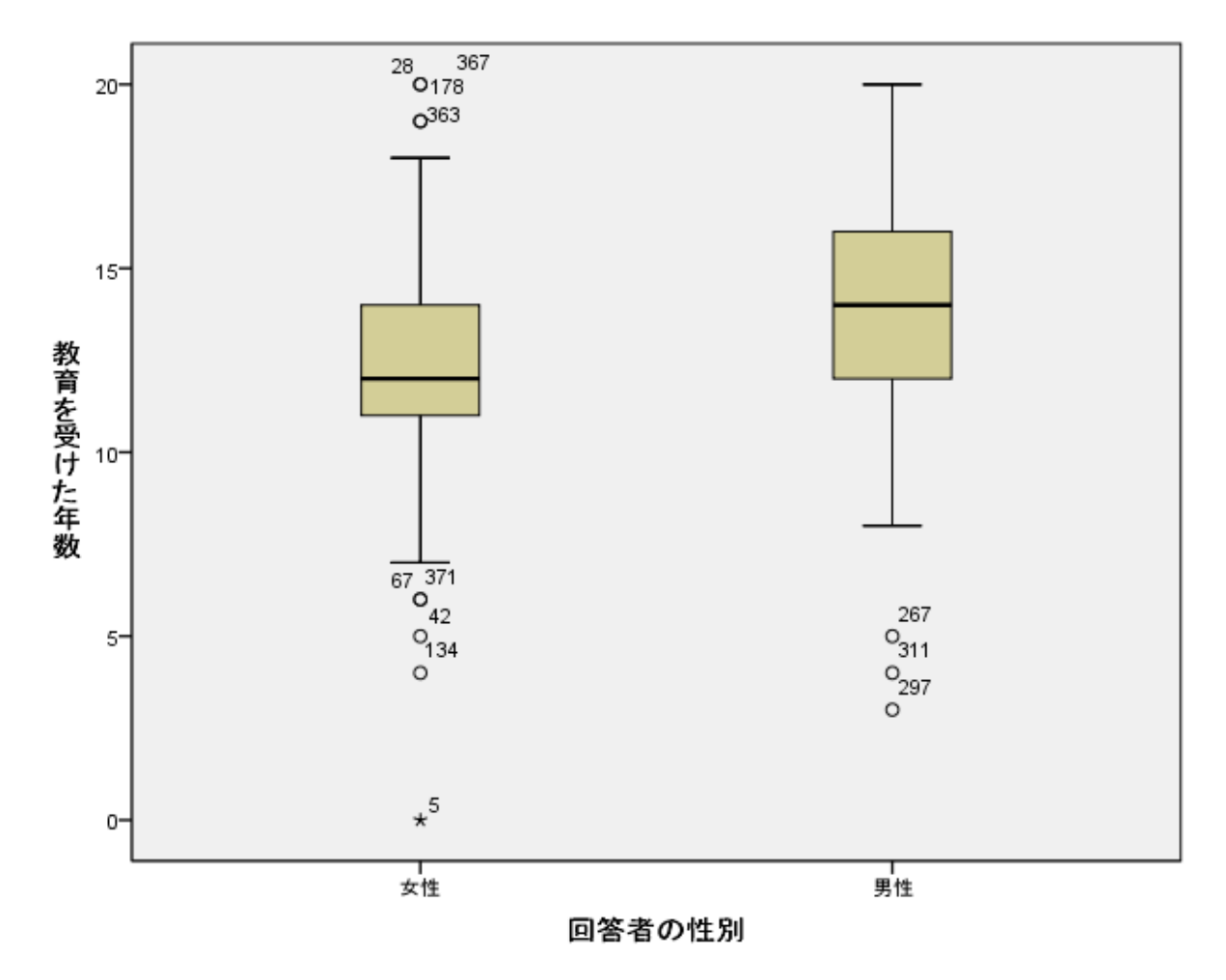

図E.39 性別の教育年数の箱ひげ図

中央値は、男性の方が女性より上にあります。また、男性は下のほうに外れ値がみ られますが、それ以外の分布は中央値を真ん中にして対象となっています。女性は。 上下どちらにも外れ値があり、中央値が下よりとなっています。

- 3. グラフメニューから2つの変数の単純な棒グラフを作成しましょう。棒の表現 内容で、その他の統計量を選択し量的変数の平均値を使用しましょう。
- グラフメニューのレガシーダイアログの棒を選択します。
   定義ボタンをクリックします。
   棒の表現内容でその他の統計量を選択します。
   educ(教育年数)を変数ボックスへ、gender(性別)をカテゴリ軸ボックスに移動し、OKボタンをクリックします

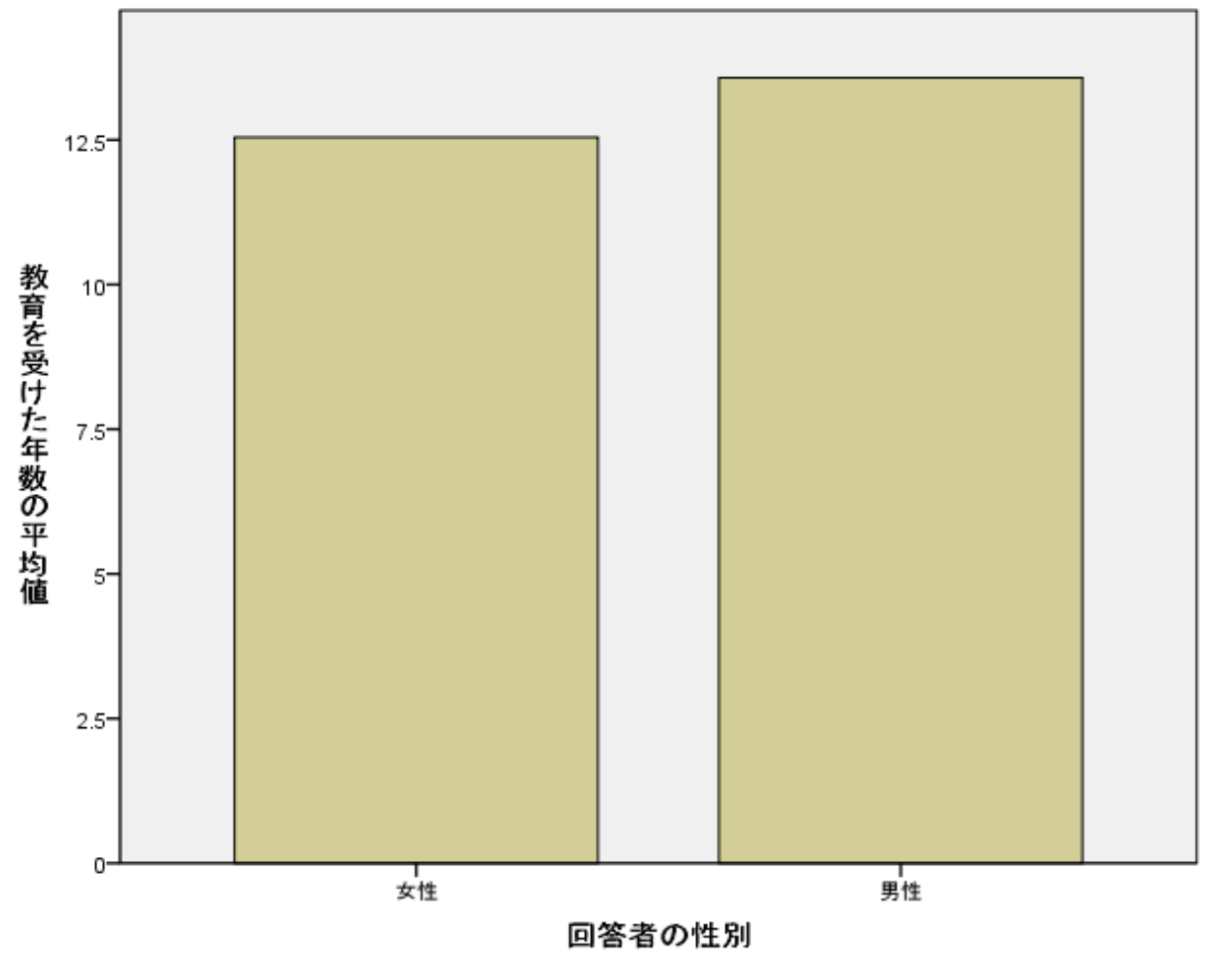

図E.40 性別の教育年数の平均値を表わした棒グラフ

- 4. 質的変数に3つ以上のカテゴリがある場合、そのうち特に関心のあるものを2 つ選択しましょう。もしくは、カテゴリが2つの質的変数を選択しても構いま せんん。

   帰無仮説と対立仮説を書きとめておきましょう。

   帰無仮説(H<sub>0</sub>):性別において教育年数の平均値には差がある。
- 5. t検定の手続きを使用して、選択した量的変数のグループ平均に違いがあるか どうか検定しましょう。t検定のどの部分を参照すればよいかは、Levene検定 の結果から決まることを思い出してください。分析の結果から何がわかりまし たか。
- 分析メニューの平均の比較の独立したサンプルのT検定を選択します。
   educ(教育年数)を検定変数リストボックスへ、gender(性別)をグループ
   化変数ボックへ移動します。
   グループの定義ボタンをクリックし、グループ1テキストボックスにmと、グ
   ループ2テキストボックスにfと入力します。
   続行ボタンをクリックし、OKボタンをクリックします。

| 等分散性のための Levene の検<br>定 |            |      | 2 つの母平均の差の検定 |       |         |               |       |        |      |       |
|-------------------------|------------|------|--------------|-------|---------|---------------|-------|--------|------|-------|
|                         |            |      |              |       |         |               |       | 差の 95% | 信頼区間 |       |
|                         |            | F値   | 有意確率         | t 値   | 自由度     | 有意確率 (両<br>側) | 平均値の差 | 差の標準誤差 | 下限   | 上限    |
| 教育を受けた年数                | 等分散を仮定する。  | .822 | .365         | 3.306 | 377     | .001          | 1.029 | .311   | .417 | 1.640 |
|                         | 等分散を仮定しない。 |      |              | 3.297 | 361.652 | .001          | 1.029 | .312   | .415 | 1.642 |

独立サンプルの検定

図E.41 genderとeducの独立したサンプルの t 検定の結果

等分散性のためのLeveneの検定は、性別の教育年数の分散は等しいという仮説を検 定しています。ここでは、統計的に有意ではない結果となっています。そこで、2つ の母平均の差の検定の結果を見ます。先の結果から、ここでは、上段の数値を利用し ます。有意確率から、性別による教育年数に平均値には差があることがわかります。